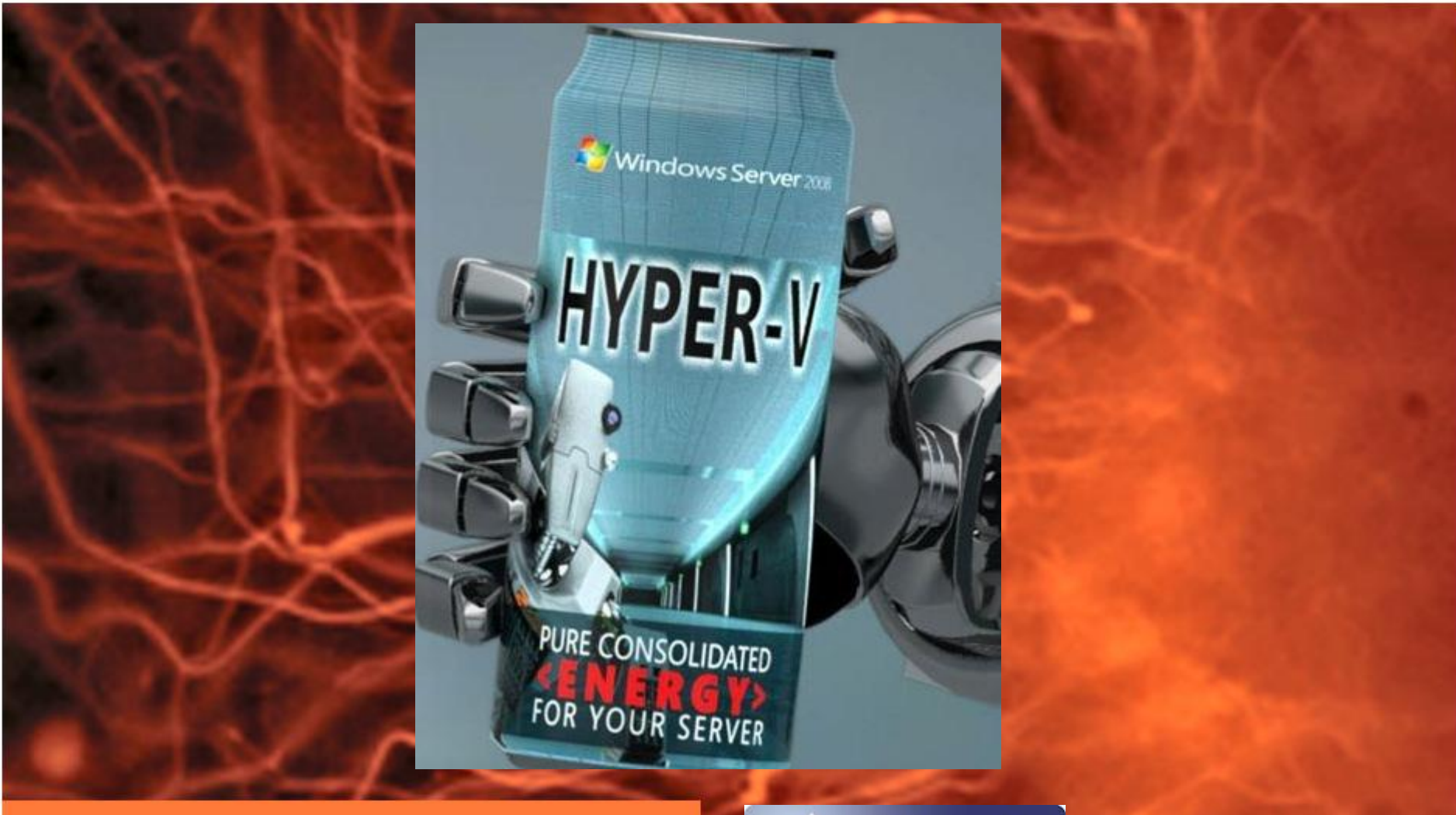

# Windows 2008 R2

**Configuración Server Core** 

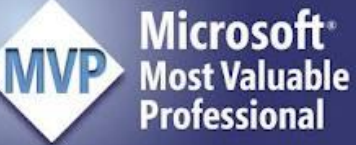

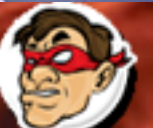

Suche Experiencia Windows, Linux y mas...

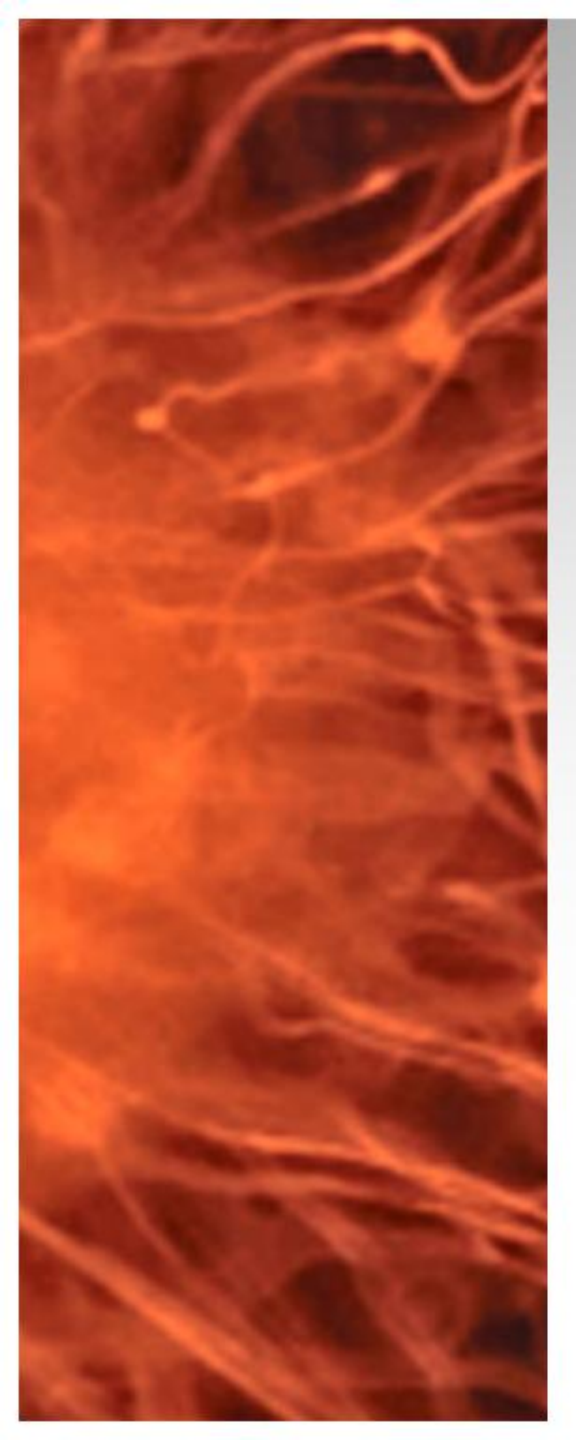

## Windows 2008 R2 Configuración Hyper-V Server Core

 En la presentación veremos la forma correcta de configuración Windows Server 2008 R2 (Server Core) como host de virtualización.

#### Requerimiento:

Windows Server 2008 R2 (Server Core), sumado a un domino.

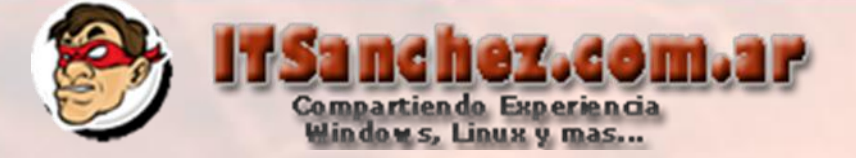

# Configuración básico –> para la configuración de las opciones básicas se utiliza el comando **sconfig**

| Administrator: C:\Windows\system32\cmd.exe                                                                | - sconfig                                    |
|----------------------------------------------------------------------------------------------------|----------------------------------------------|
|                                                                                                    | <br>iguration                                |
| 1) Domain/Workgroup:<br>2) Computer Name:<br>3) Add Local Administrator<br>4) Configure Remote Management | Workgroup: WORKGROUP<br>COREHVØ1             |
| 5) Windows Update Settings:<br>6) Download and Install Updates<br>7) Remote Desktop:                      | Manual<br>Enabled (more secure clients only) |
| 8) Network Settings<br>9) Date and Time                                                                   |                                              |
| 10) Log Off User<br>11) Restart Server<br>12) Shut Down Server<br>13) Exit to Command Line                |                                              |
| Enter number to select an option:                                                                         |                                              |

Desde aquí se pueden configurar todas las opciones del servidor

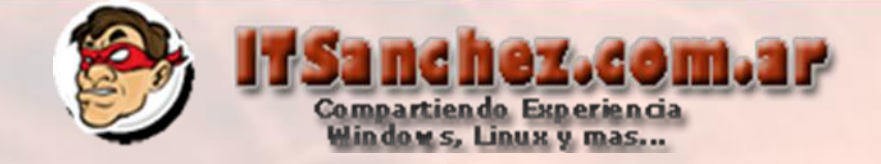

### Ejecutar el comando--> start /w ocsetup.exe Microsoft-Hyper-V

| Administrator: C:\Windows\system32\cmd.exe                               |          |
|--------------------------------------------------------------------------|----------|
| C:\Users\administrator.ITSANCHEZ>start /w ocsetup.exe Microsoft-Hyper-V_ |          |
|                                                                          |          |
|                                                                          |          |
|                                                                          |          |
|                                                                          |          |
|                                                                          |          |
|                                                                          |          |
|                                                                          |          |
|                                                                          |          |
|                                                                          |          |
|                                                                          |          |
|                                                                          | <b>_</b> |
|                                                                          |          |
|                                                                          |          |

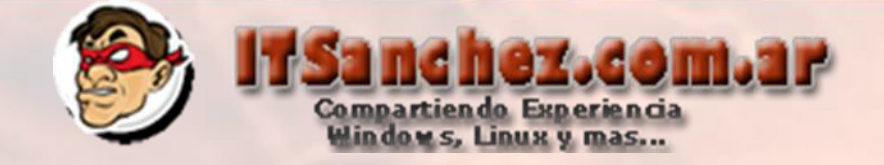

#### Seleccionar -> Yes

| Windo | ws Optional Component Setup                                                                                                    | × |
|-------|----------------------------------------------------------------------------------------------------|---|
| ?     | The system must be restarted to enable the changes. Press "Yes"<br>to let Windows Optional Component Setup restart the system or<br>"No" if you plan to restart the system later.<br>If you choose "No" the system changes will be available after<br>restart. |   |
|       | Yes No                                                                                                    |   |

#### El equipo va a reiniciarse

Luego validamos la instalación con el comando -> oclist | findstr "Microsoft-Hyper-V"

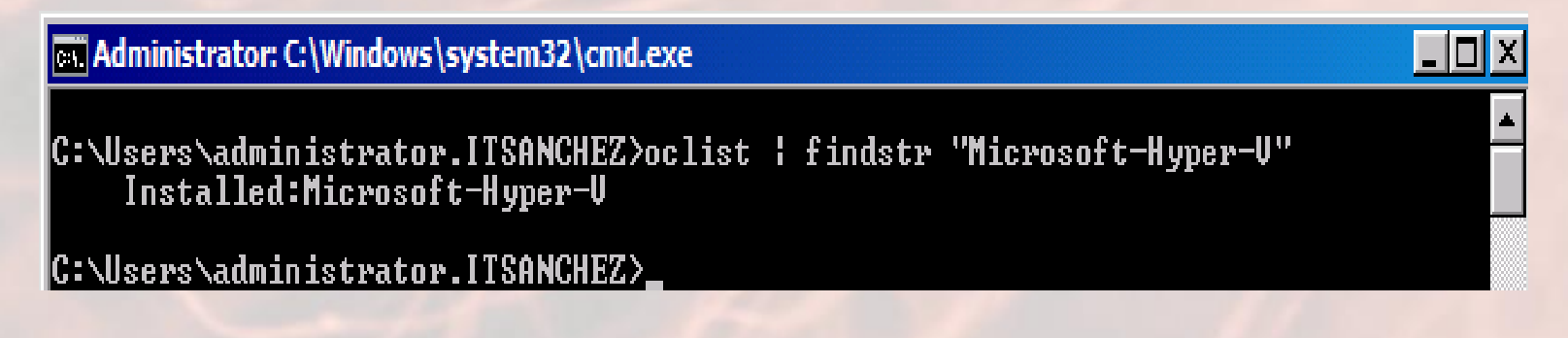

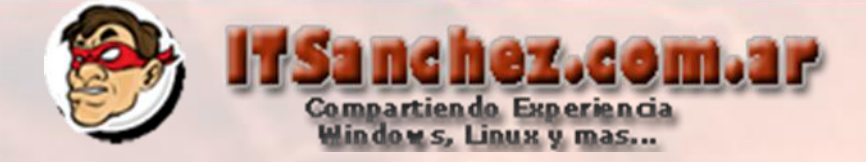

Desde un equipo con interfaz grafica (GUI), con las herramientas de administración instaladas RSAT ejecutar Hyper-V Manager

📲 Hyper-V Manager

Seleccionar -> Hyper-V Manager -> Connect to Server...

| Hyper-V Manager |                            |                       |                                  |  |  |
|-----------------|----------------------------|-----------------------|----------------------------------|--|--|
| File Action     | View Window                | ı Help                |                                  |  |  |
| 🗢 🔿   📅   🙎     |                            |                       |                                  |  |  |
| Hyper-V Manage  | View<br>New Window<br>Help | Server<br>w from Here | Hyper-V Manager virtualization s |  |  |

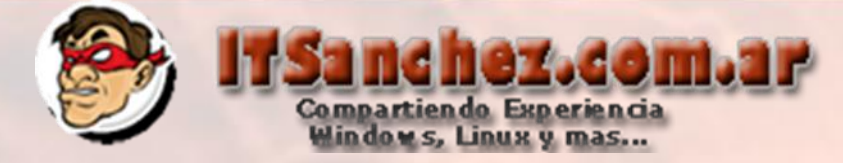

### Seleccionamos el nombre del equipo -> COREHV01

| s | elect Computer            |                                      | × |
|---|---------------------------|--------------------------------------|---|
|   | Connect to virtualization | server                               | 1 |
|   | C Local computer (the     | computer this console is running on) |   |
|   | Another computer:         | COREHV01 Browse                      |   |
|   |                           | OK Cancel                            |   |

### Vemos que tenemos gestión del equipo Hyper-V desde la herramienta

| ∎ i Hyper-V Manager   |                  |                                             |           |                 |                              |
|-----------------------|------------------|---------------------------------------------|-----------|-----------------|------------------------------|
| File Action View Wind | low Help         |                                             |           |                 | _ <b>- - - - - - - - - -</b> |
| 🗢 🔿 🔁 🖬 🚺 🖬           |                  |                                             |           |                 |                              |
| Hyper-V Manager       | Virtual Machines | Virtual Machines                            |           |                 |                              |
|                       | Name 🔺           | State                                       | CPU Usage | Assigned Memory | COREHV01                     |
|                       |                  | Na vidual anabian ware found on this second |           |                 | New 🕨                        |
|                       |                  |                                             |           |                 |                              |
|                       |                  |                                             |           |                 | Hyper-V Setting              |
|                       |                  |                                             |           |                 | Virtual Network              |
|                       | •                |                                             |           |                 | 🔬 Edit Disk                  |
|                       | Snapshots        |                                             |           |                 | 🖳 Inspect Disk               |
|                       |                  | No virtual machine selected.                |           |                 | Stop Service                 |
|                       |                  |                                             |           |                 | X Remove Server              |
|                       |                  |                                             |           |                 | Q Refresh                    |

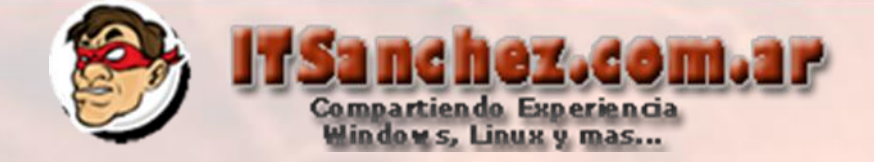

Por ultimo vamos activar la licencia de nuestro Server Core Desde la consola ejecutamos los siguientes comandos: slmgr.vbs –ipk CLAVE-PRODUCTO

|           | Windows 9   | Script Host                                                                                                    | ×     |
|-----------|-------------|----------------------------------------------------------------------------------------------------|-------|
|           | Installed p | roduct key successf                                                                                                    | ully. |
|           |             |                                                                                                    | OK    |
| slmgr.vbs | -ato        | Windows Script Host                                                                                                    | ×     |
|           |             | Activating Windows Server(R), ServerEnterpriseCore edition<br>(6a4bd364-4b60-4856-a727-efb59d94348e)<br>Product activated successfully. |       |
|           |             | ОК                                                                                                    | ]     |

Ya tenemos nuestro host de virtualización listo para comenzar a trabajar